## Grower360 Grain Offers

Last Modified on 07/21/2025 11:21 am CDT

Grain Offers created in Agvance or through Barchart can be found under the Grain menu by selecting **View Offers**. When the Grower is not signed in to Barchart, only Agvance Grain Offers are available to view here.

Additional Grain Offer details can be viewed by selecting the **Expand** icon.

| 456 | Commodity<br>Soybns | Type<br>Priced | Pricing<br>\$11.8000        | Contract Qty<br>1,000.000 Bu | Delivery Period<br>07/01/2024 -<br>07/31/2024 | Bid Criteria<br>Elevator | Status<br>Open   | ¶/2 |
|-----|---------------------|----------------|-----------------------------|------------------------------|-----------------------------------------------|--------------------------|------------------|-----|
|     | Location<br>00MAIN  |                | Date Established 02/20/2024 |                              | Futures Month<br>JULY24                       |                          | Expiration<br>// |     |

## Signing into Barchart

To sign in to Barchart for the first time through Grower360, the Grower must select the **Sign in to Barchart to view all current offers** link. The following verification process must be completed by the Grower:

1. Enter an email at the Barchart login window, then select Next.

Note: This should be the Grower's email.

| 🔶 Agvance.                                                                                         |   |
|----------------------------------------------------------------------------------------------------|---|
| Log in to <b>Agvance SSI</b> by entering your email or phone number below                          |   |
| By clicking "Next", you agree to Barchart's <u>Terms of Service and</u><br><u>Privacy Policy</u> . | J |
| Next                                                                                               |   |

2. A verification code will be sent to the email provided. Obtain this code and enter it into the verification field,

then select Submit.

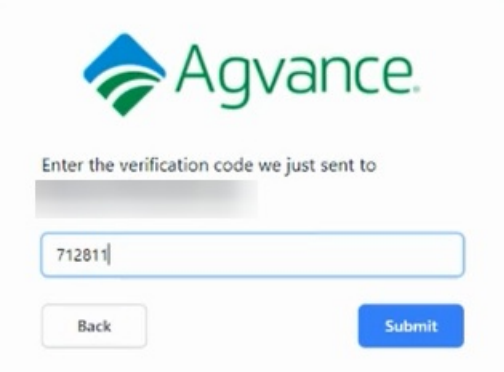

3. Enter the First Name, Last Name, and Mobile Phone, then select Save.

| >                                       | Agvance.                                                      |
|-----------------------------------------|---------------------------------------------------------------|
| Welcome to Agvan<br>features, we need s | ce SSI! In order to enable all<br>come more information about |
| you.<br>First Name                      | Last Name                                                     |
| Farmer                                  | Sara                                                          |
| Mobile Phone                            |                                                               |
|                                         |                                                               |

- 4. A text message will be sent to the phone number provided. Enter this code from the text message in the verification code field, then select **Submit**.
- 5. Choose Authorize on the Authorize Grower360 window.

| GR                                              | Agvance                   |
|-------------------------------------------------|---------------------------|
| Authorize                                       | Grower360                 |
| Grower360 is requesting<br>Agvance SSI account. | permission to access your |
| This application will be                        | able to:                  |
| Make new offers                                 |                           |
| <ul> <li>See your offers</li> </ul>             |                           |
| Cancel your offers                              |                           |
| Cancel                                          | Authorize                 |

When the steps listed above are completed, an email will be sent from Commodity asking if the Grower is accepted. Accepting allows Growers to create Grain Offers through Grower360.

## Creating a New Offer

To create a new Grain Offer:

- 1. Select Create New Offer.
- 2. The **Pencil** icon can be selected at the top right to choose the desired Commodity.

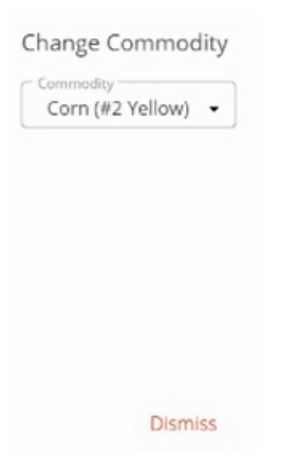

3. Select the Location from the *Location* drop-down. Choose the desired Futures Month from the grid.

| 🖉 Corn (#2 Yellow)                                             |                                          |
|----------------------------------------------------------------|------------------------------------------|
| Select Location and Futures Month                              |                                          |
| ZCU21 CASH BID: \$60.58 BASIS: 55.00 FUTURE: \$5.58            | Delivery Period: 08/01/2021 - 08/31/2021 |
| CASH BID: \$40.58 BASIS: 35.00 FUTURE: \$5.58                  | Delivery Period: 09/01/2021 - 09/30/2021 |
| O ZCZ21<br>CASH BID: •\$19.4625 BASIS: •25.00 FUTURE: \$5.5375 | Delivery Period: 10/01/2021 - 10/31/2021 |
| O ZCH22<br>CASH BID: -\$16.3975 BASIS: -22.00 FUTURE: \$5.6025 | Delivery Period: 01/01/2022 - 01/31/2022 |
| O ZCZ22<br>CASH BID: -\$39.855 BASIS: -45.00 FUTURE: \$5.145   | Delivery Period: 10/01/2022 - 10/31/2022 |

4. From the Select Offer Type drop-down, choose the type of Grain Offer to be created.

Note: These are set up within Barchart and can be turned on and off as desired.

| S      | - |
|--------|---|
| FUTURE |   |
| BASIS  |   |
| CASH   |   |

5. Enter additional offer details including *# of Bushels, Price,* and *Date* (which must be greater than or equal to the current date).

| Add Offer Details |          |           |   |
|-------------------|----------|-----------|---|
| *# of Bushels     | *Price   |           |   |
| 800               | \$9.5800 | 9/30/2021 | Ē |
|                   |          |           |   |

6. Optionally, enter any notes in the *Notes* field.

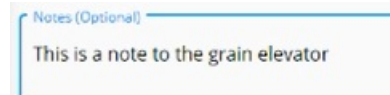

7. Once finished, select **Submit Offer** to save the Grain Offer.

Once a new Offer is entered and saved, it displays in the *Grain Offers* grid with a *Status* of *Pending*. Additionally, an email is sent to the Grower outlining the Grain Offer details.

Grain Offers submitted by Growers can be viewed, accepted, or declined by logging into the Barchart Match Offer System. If accepted, the *Status* of the Grain Offer in Grower360 changes to *Accepted* and an email notification is sent to the Grower.

| cmdty <noreply@barchart.com><br/>Fri 8/27/2021 8:22 PM</noreply@barchart.com> |  |
|-------------------------------------------------------------------------------|--|
| To: You                                                                       |  |
| Offer #37130 has been accepted.                                               |  |
| Farmer: Farmer Sara                                                           |  |
| Company: Agvance SSI                                                          |  |
| Location: Shelbyville                                                         |  |
| Commodity: Corn                                                               |  |
| Contract ZCH22                                                                |  |
| Price: 9.5800                                                                 |  |
| Bushels: 800                                                                  |  |
| Delivery: 1/2022                                                              |  |

Manage Your Offers

Expires: 9/30/2021 Notes:

If a Grain Offer is still in a *Status* of *Pending*, the Offer can be cancelled by selecting the **Ellipsis** and choosing *Cancel* Offer.

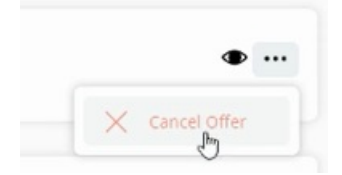

This will remove the Offer from the *Grain Offers* grid and the *Status* of the Offer on the Barchart Match Offer System will update to *Cancelled*.